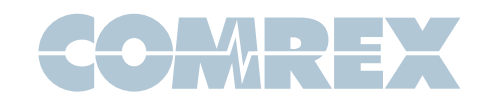

## **ACCESS 2USB Wi-Fi Setup for 4.0 firmware and newer**

- 1. Insert a supported USB Wi-Fi adapter (such as a Edimax EW-7811UAC).
- Go to Network->Manage Networks and select the appropriate WLAN Adapter entry. (If you do not see an appropriate icon, please contact our tech support department for assistance techies@comrex.com)

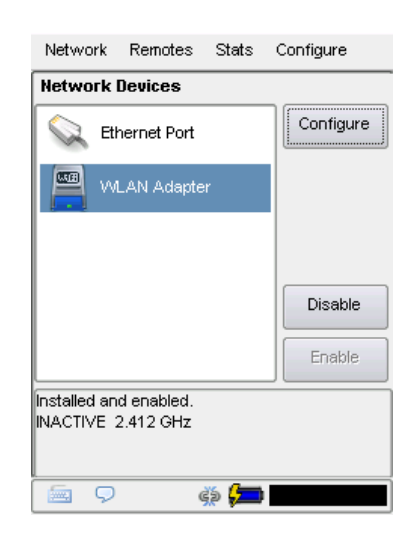

- If the entry displays a red X over the icon, press the **Enable** button on the right-hand side of the screen
- Press the **Configure** button on the right-hand side of the screen. Select the **Scan** tab and press the **Scan** button near the bottom of the screen. This action will take a few moments to populate a list of the local hotspots.

5. You can now select your desired hotspot and press the **Create Location** button.

| State | us    | Settings    | Loca    | tions     | Scar  |
|-------|-------|-------------|---------|-----------|-------|
| al    | 100%  | engineerin  | g       |           |       |
| at    | 74%   | engineerin  | ig5     |           |       |
| at    | 76%   | Linksys - l | LiveSho | t Bench F | Rout  |
| att   | 68%   | Netgear (D  | )oug)   |           |       |
| at    | 84%   | SIMULATO    | R       |           |       |
| al    | 87%   | Purchasing  | g       |           |       |
| all   | 56%   | Purchasin   | g       |           |       |
| at    | 62%   | DIRECT-76   | -HP M4  | 02 Laser  | Jet [ |
| all   | 68%   | Purchasing  | g       |           |       |
|       |       | Scan        | Cr      | eate Loc: | ation |
| Ad    | vance | d 🔽         | one     | A¢        | oply  |
| Au    | vance |             |         |           | 1013  |

6. You will now be directed to the **Locations** tab.

| Network   | Remotes                       | Stats                        | Configure |
|-----------|-------------------------------|------------------------------|-----------|
| Configure | e Network                     | Device                       |           |
| Status    | Settings                      | Locat                        | ions Scan |
| Enksy     | /s - Access<br>Type<br>y Type | : Bench R<br>DHCP<br>WEP Hex | outer     |
| - Ke      | У                             |                              |           |
|           |                               |                              |           |
|           |                               |                              |           |
|           |                               |                              |           |
| Add       | Delete                        |                              | Edit      |
| Advanc    | ed 🗌                          | Done                         | Apply     |
| 🔄 🔉       |                               | ¢\$ 📁                        |           |

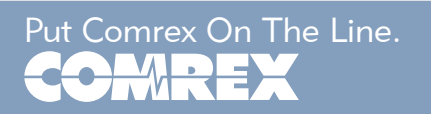

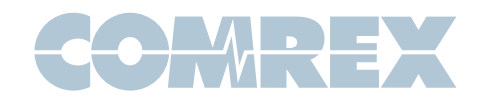

- 7. If the connection requires a password, select the **Key** parameter and press the **Edit** button near the bottom of the screen.
- 8. Press the keyboard icon in the lower left-hand corner of the screen to display the virtual keyboard. Enter in the password and press the keyboard button again. Press Save.

| Network     | Remotes        | Stats   | Configure       |      |
|-------------|----------------|---------|-----------------|------|
| Key         |                |         |                 |      |
| Security pa | assphrase o    | or key  |                 |      |
|             |                |         |                 |      |
| Current     | Valua          |         |                 |      |
| Default     | Value<br>Value |         |                 |      |
|             |                |         |                 | -    |
|             |                |         |                 |      |
|             |                | ſ       | Clear Text      |      |
| •           |                |         | ••              | ľ    |
| ` 1 2 3     | 4 5 6          | 7 8 9   | 0 - =           | <<   |
| num q w     | erty           | [u] i ] | o[b[[]]         | Y)   |
| caps a s    | [d [f ]g]      | h∐j∐k   | [   ]; [ ' ]er  | nter |
| shift z     | x[c]v[b        | [n m    | _ [ . [ / ] spa | ace  |
| <u>s</u> 9  | (              | ž 📁     |                 |      |

9. Select the Settings tab and verify that the Active Network Location is pointing towards the intended hotspot name, (or Automatic). If it is not, select the Active Network Location parameter and press the Edit button. Press the drop down list and select the appropriate name. Press Save.

| Network   | Remotes   | Stats  | Config  | gure  |
|-----------|-----------|--------|---------|-------|
| Configure | e Network | Device |         |       |
| Status    | Settings  | Loce   | ations  | Scan  |
| Name      |           | WL     | AN Ada  | apter |
| Enabled   |           | Ye     | s       |       |
| Active N  | etwork Lo | c en   | gineeri | ing   |
|           |           |        |         |       |
|           |           |        |         |       |
|           |           |        |         |       |
|           |           |        |         |       |
|           |           |        |         |       |
|           |           |        |         |       |
|           |           |        |         |       |
|           |           |        |         |       |
|           |           |        |         | Edit  |
|           |           |        |         | Edit  |
| Advanc    | ed        | Done   |         | Edit  |

## 10. Press **Apply**.

- 11. You will be brought back to the main network screen and the adapter will negotiate with the hotspot to acquire a current IP address. This may take a few moments.
- Once an IP address displays near the bottom of the screen, you can then navigate to **Remotes->Manage Connections** to initiate a connection.

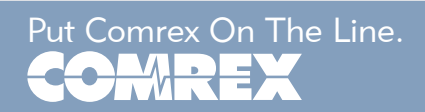